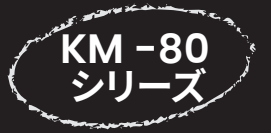

## 時刻合わせダイジェスト

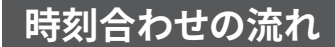

時刻補正方式による時刻合わせではなく、手動での操作手順となります。

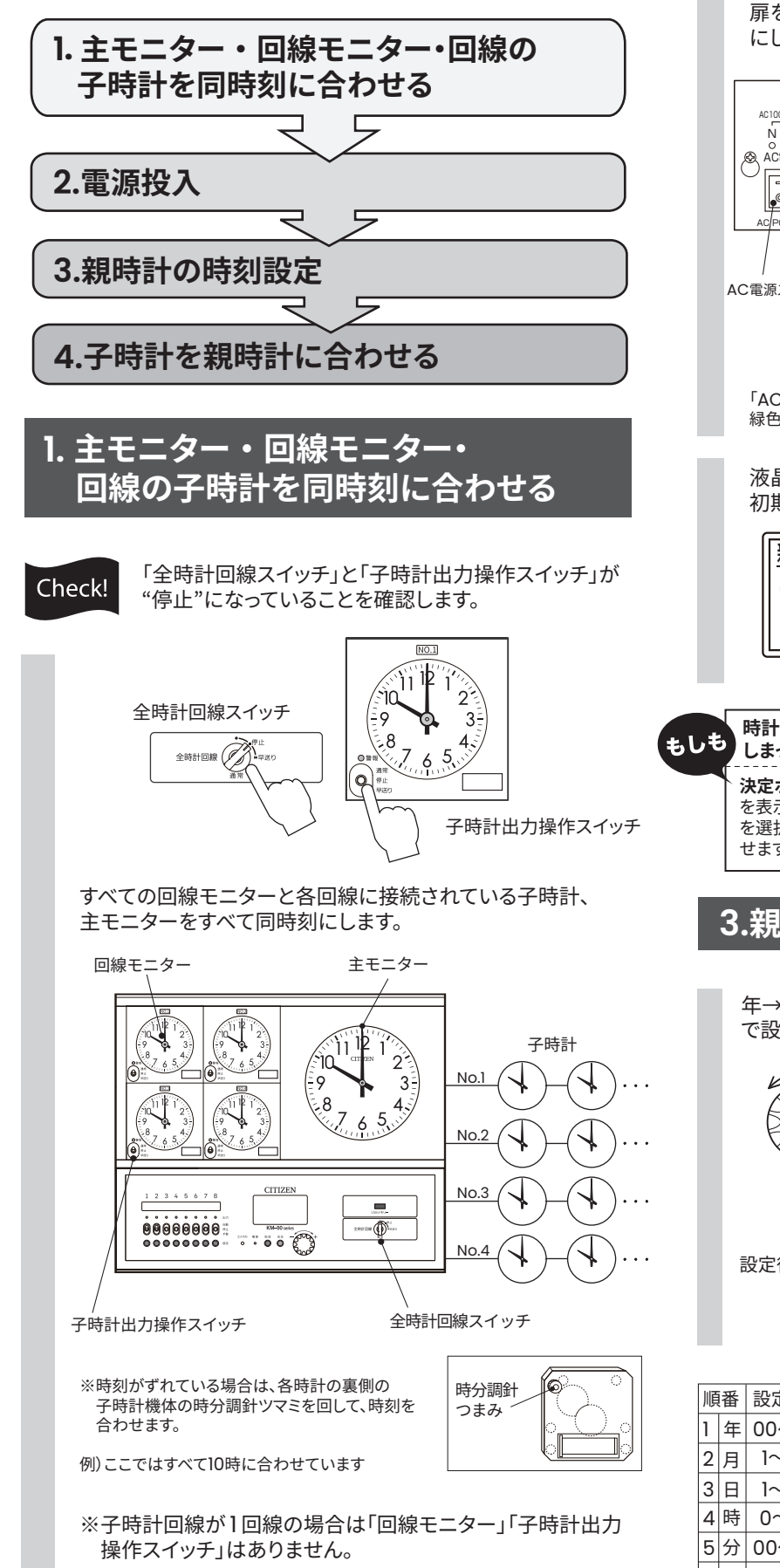

## 2. 電源投入

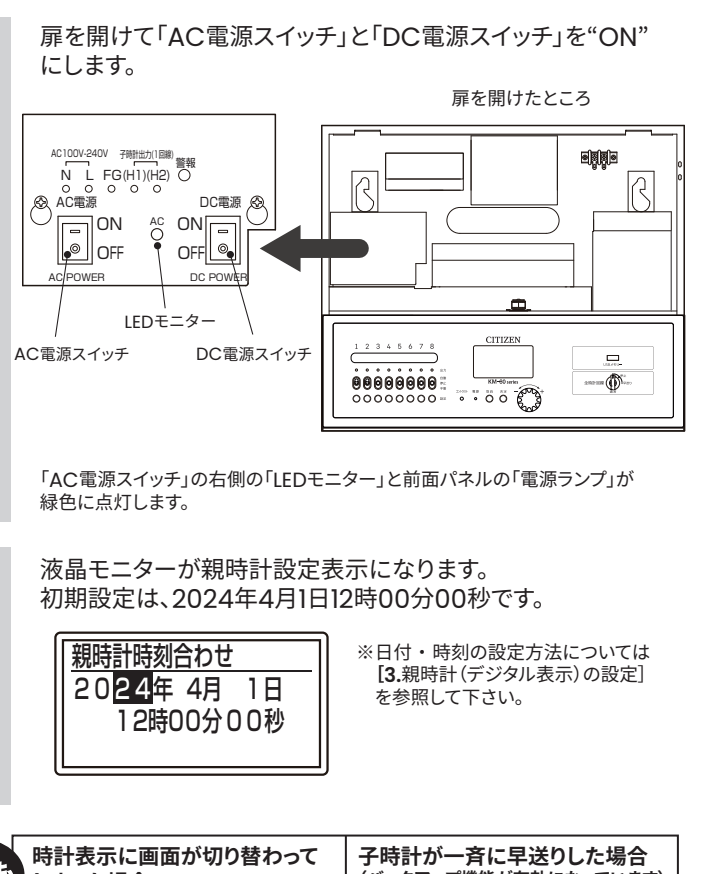

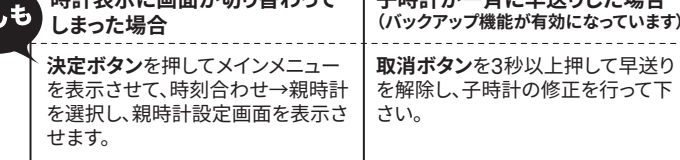

## 3.親時計(デジタル表示)の設定

年→月→日→時→分→秒の順に、ジョグダイヤルと決定ボタン で設定します。

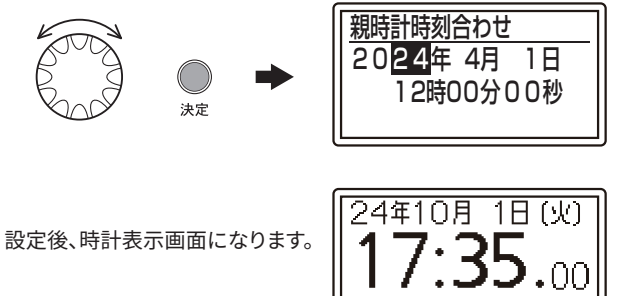

| 順番 |   | 設定範囲  | 注意事項                    |
|----|---|-------|-------------------------|
| 1  | 年 | 00~99 | 西暦設定で2000年~2099年        |
| 2  | 月 | 1~12  | 1月~12月                  |
| 3  | 日 | 1~31  | 応答日がないときは1に、末日は年と月により計算 |
| 4  | 時 | 0~23  | 24時間制                   |
| 5  | 分 | 00~59 | 0分~59分                  |
| 6  | 秒 | 00~59 | 任意の秒で秒合わせ可能             |
|    |   |       |                         |

### 時計表示画面での親時計の設定

ここでは液晶モニターが時刻表示画面になっている 場合の設定方法を説明します。

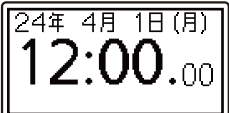

4

液晶モニターが時刻表示の時、決定ボタンを押すとメイン メニューが表示されます。[時刻合わせ]が選択された状態で、 決定ボタンを押します。

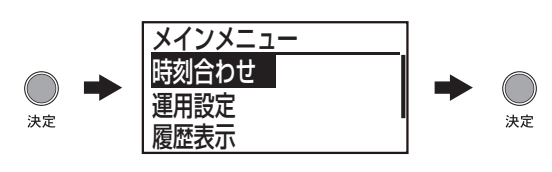

2 [親時計]が選択されているのを確認して決定ボタンを押すと 時刻設定画面になりますので、現在時刻を設定して下さい。

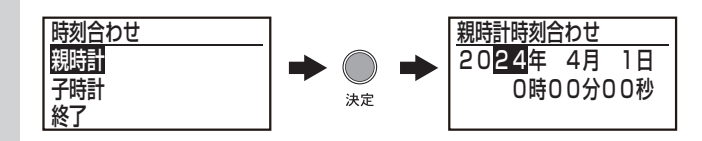

秒まで設定できたら、決定ボタンを押します。設定完了を示す 3 ブザー音が鳴ります。 修正された時刻が表示されます。

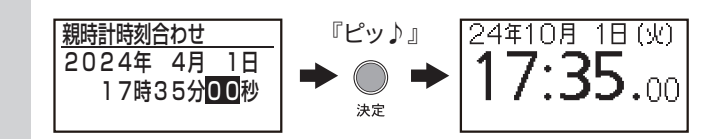

## 4. 子時計を親時計に合わせる

「全時計回線スイッチ」と「子時計出力操作スイッチ」を"通常"に 1 します。

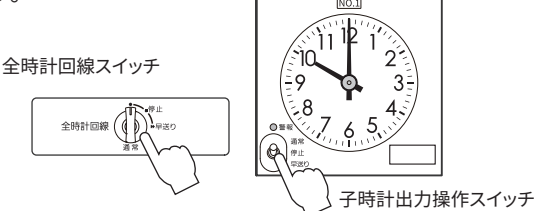

2 液晶モニターが時刻表示の時、決定ボタンを押すとメイン メニューが表示されます。[時刻合わせ]が選択された状態で、 決定ボタンを押します。

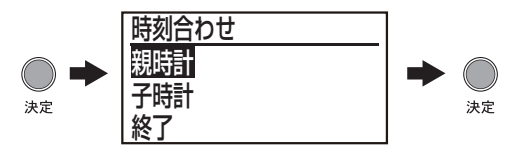

3 ジョグダイヤルで[子時計]を選択し、決定ボタンを押します。 ※決定ボタンを押すと、次の時刻設定をするまで、子時計は停止します。

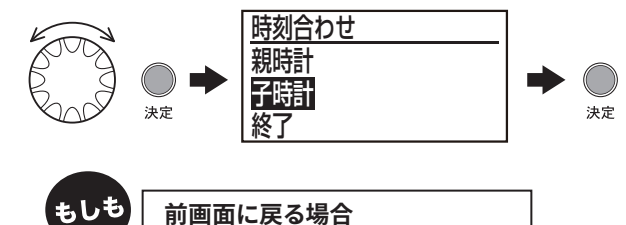

取消ボタンを押すと、前画面に戻ります。

ジョグダイヤルで子時計の表示している時刻を入力します。 "秒"まで設定がきたら決定ボタンを押します。 設定完了を示すブザー音が鳴ります。

※秒は00秒または30秒を設定します。

例)停止中の子時計が 指している10時を

**CITIZEN** 

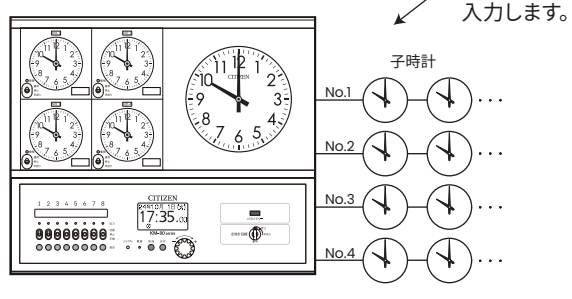

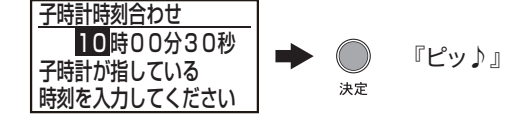

5 子時計の一斉調針が開始され、主モニター・回線モニター ・回線の子時計は早送りを始めます。 調針中は「⑦」が点滅し、時刻修正が完了すると消えます。

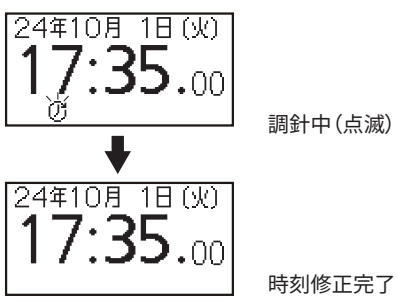

時刻修正完了

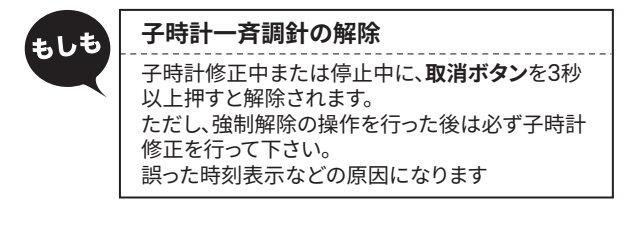

#### 時刻合わせ完了 \*\*\*\*\*\*\*\*

## 停雷時動作雷池の交換通知設定

#### 停電時動作用の蓄電池の交換を促す通知を設定できます。

メインメニュー → [システム設定]から [停電時動作電池交換通知]を選択します。

. . . . . . . . . . . . . .

通知を表示する場合は「通知する」に設定し、通知を表示する日時を 設定します。(5年を目途に交換時期を入力してください。)

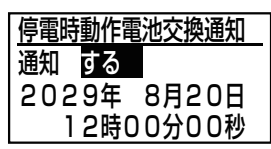

設定日時を迎えると警報表示エリアに『バッテリー交換』と点滅表示 されます。

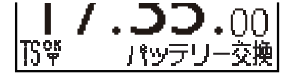

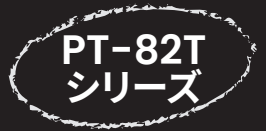

# 時刻合わせダイジェスト

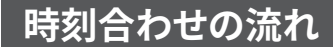

時刻補正方式による時刻合わせではなく、手動での操作手順となります。

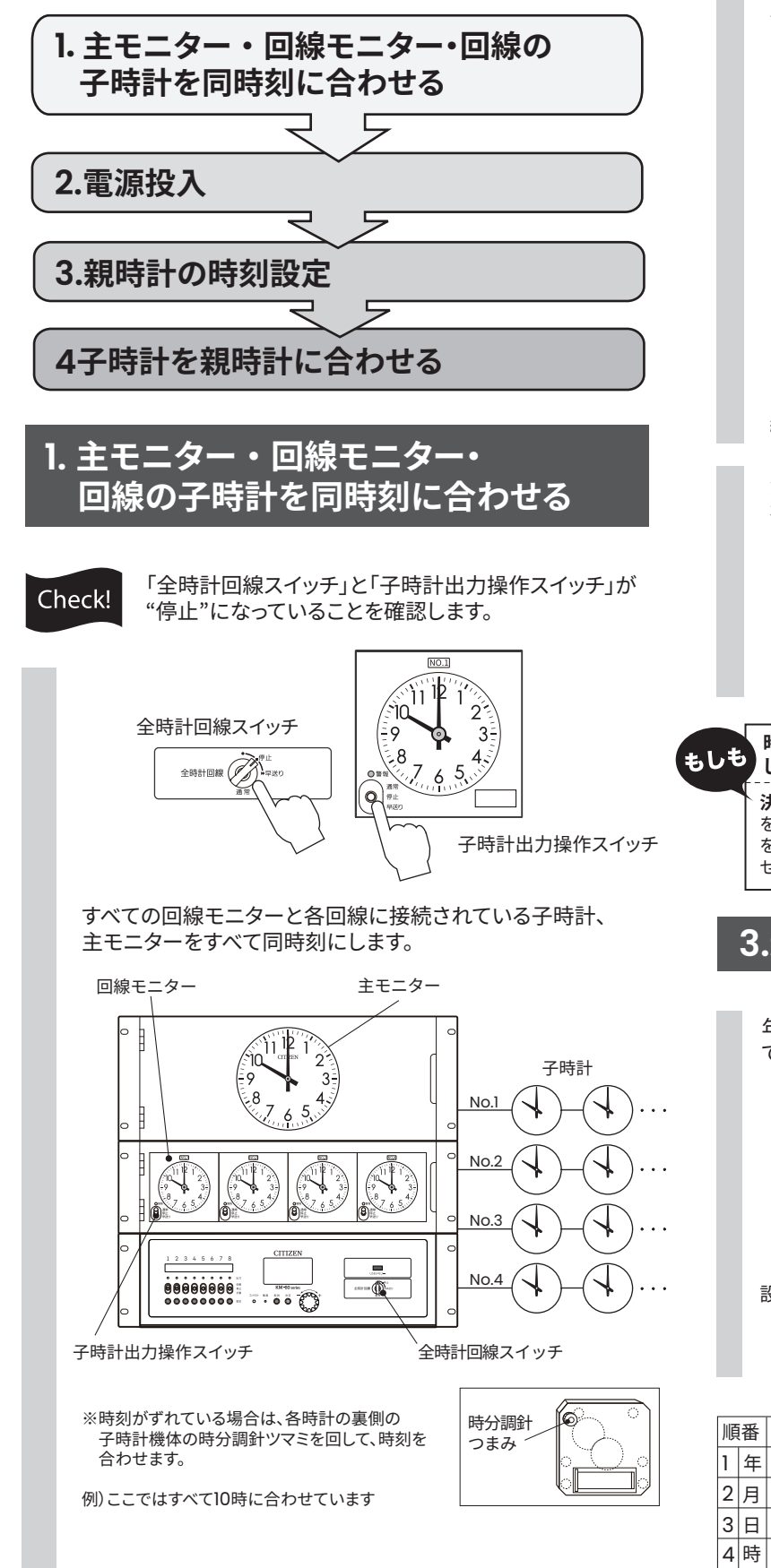

### 2. 電源投入

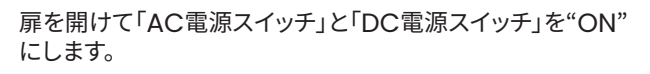

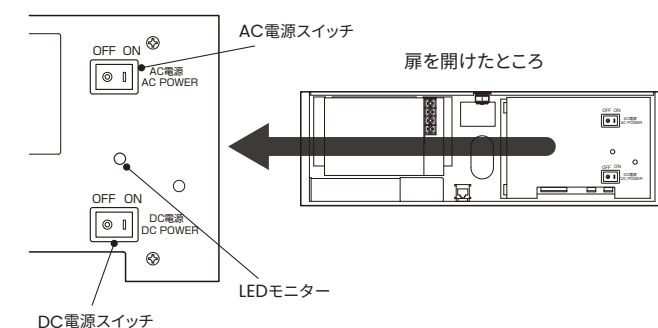

「AC電源スイッチ」の右側の「LEDモニター」と前面パネルの「電源ランプ」が 緑色に点灯します。

液晶モニターが親時計設定表示になります。 初期設定は、2024年10月1日12時00分00秒です。

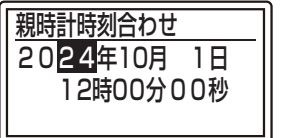

※日付・時刻の設定方法については [3.親時計(デジタル表示)の設定] を参照して下さい。

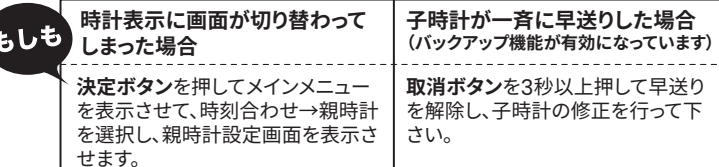

## 3.親時計(デジタル表示)の設定

年→月→日→時→分→秒の順に、ジョグダイヤルと**決定ボタン** で設定します。

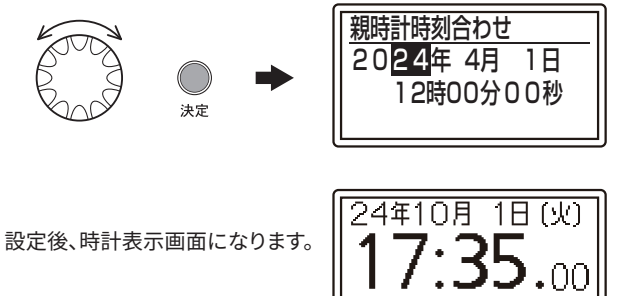

 順番
 設定範囲
 注意事項

 1
 年
 00~99
 西暦設定で2000年~2099年

 2
 月
 1~12
 1月~12月

 3
 日
 1~31
 応答日がないときは1に、末日は年と月により計算

 4
 時
 0~23
 24時間制

 5
 分
 00~59
 0分~59分

 6
 秒
 00~59
 任意の秒で秒合わせ可能

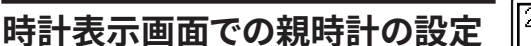

ここでは液晶モニターが時刻表示画面になっている 場合の設定方法を説明します。

2

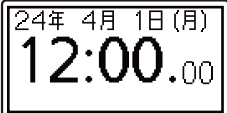

5

液晶モニターが時刻表示の時、決定ボタンを押すとメイン メニューが表示されます。[時刻合わせ]が選択された状態で、 決定ボタンを押します。

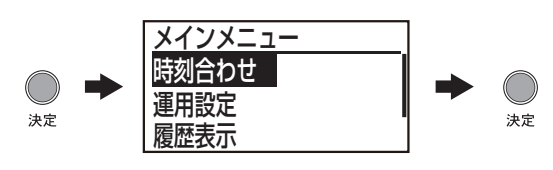

[親時計]が選択されているのを確認して決定ボタンを押すと 時刻設定画面になりますので、現在時刻を設定して下さい。

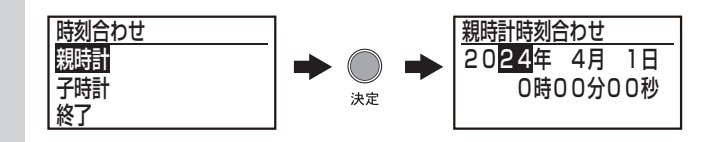

3 秒まで設定できたら、決定ボタンを押します。設定完了を示す ブザー音が鳴ります。 修正された時刻が表示されます。

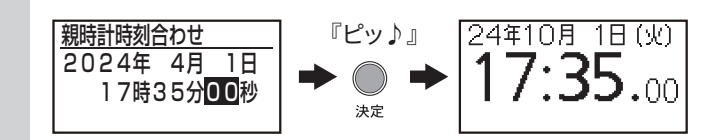

## 4. 子時計を親時計に合わせる

Ⅰ 「全時計回線スイッチ」と「子時計出力操作スイッチ」を"通常"にします。

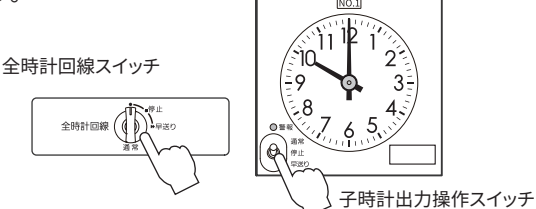

2 液晶モニターが時刻表示の時、決定ボタンを押すとメイン メニューが表示されます。[時刻合わせ]が選択された状態で、 決定ボタンを押します。

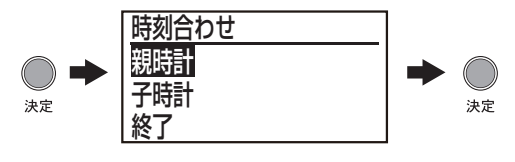

3 ジョグダイヤルで[子時計]を選択し、決定ボタンを押します。 ※決定ボタンを押すと、次の時刻設定をするまで、子時計は停止します。

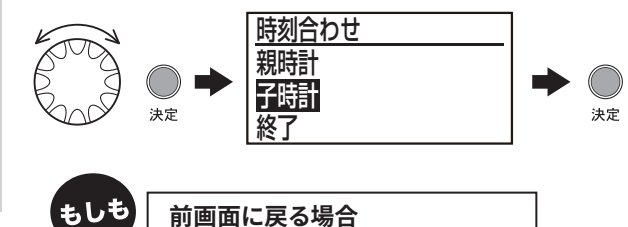

ジョグダイヤルで各アナログ時計の表示している時刻を入力 します。"秒"まで設定がきたら**決定ボタン**を押します。設定 完了を示すブザー音が鳴ります。

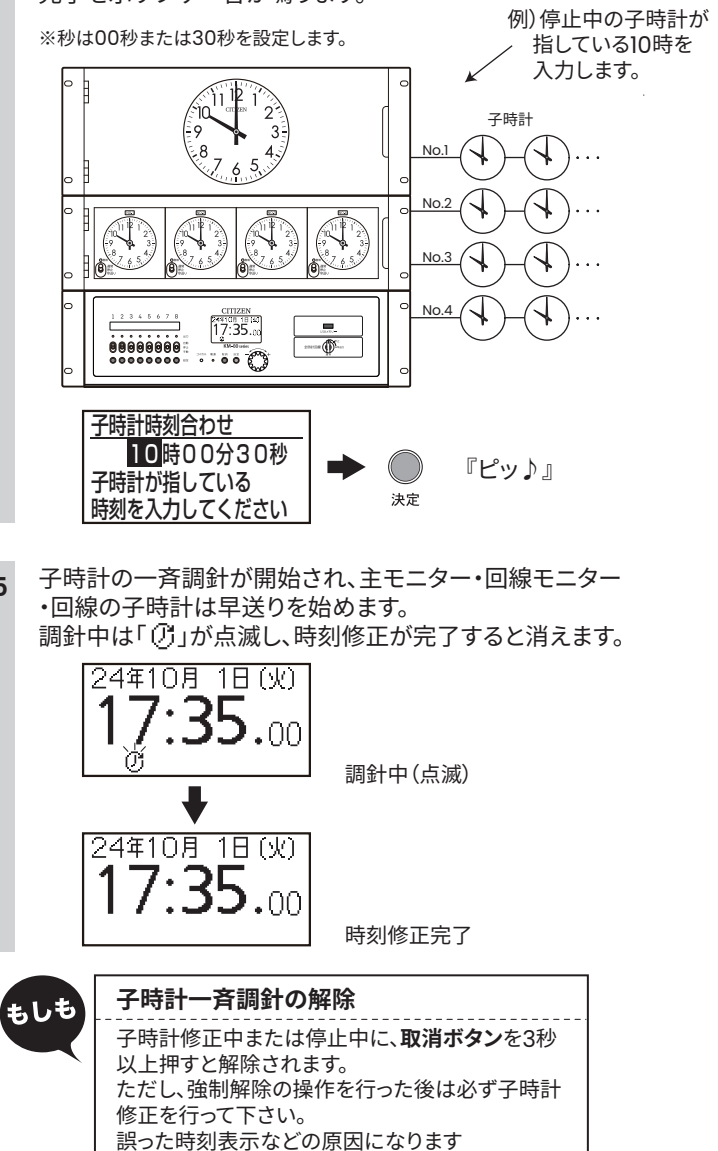

------ 時刻合わせ完了 ------

## <sup>安心運用</sup> 停電時動作電池の交換通知設定

#### 停電時動作用の蓄電池の交換を促す通知を設定できます。

メインメニュー → [システム設定]から [停電時動作電池交換通知]を選択します。

通知を表示する場合は「通知する」に設定し、通知を表示する日時を 設定します。(5年を目途に交換時期を入力してください。)

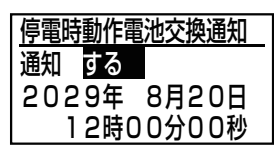

設定日時を迎えると警報表示エリアに『バッテリー交換』と点滅表示 されます。

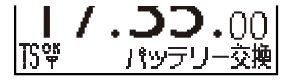